## デジタル教科書 データ再登録の手順

①既に登録済みの教科書データを削除します。「Lentrance Reader」を起動し、ゴミ箱のアイコンをクリックしてください。

|                         | 💷 🐻 💼 🗄 |
|-------------------------|---------|
| <                       | すべて     |
|                         |         |
|                         |         |
| Deptilisk Communication |         |
|                         |         |
|                         |         |
| Eman                    |         |
| PRO-VISION En…          |         |
|                         |         |
|                         |         |
|                         |         |

②対象となる教科書データにチェックを入れ(下画像〇の箇所)、削除をクリックし、「OK」をクリックしてください。

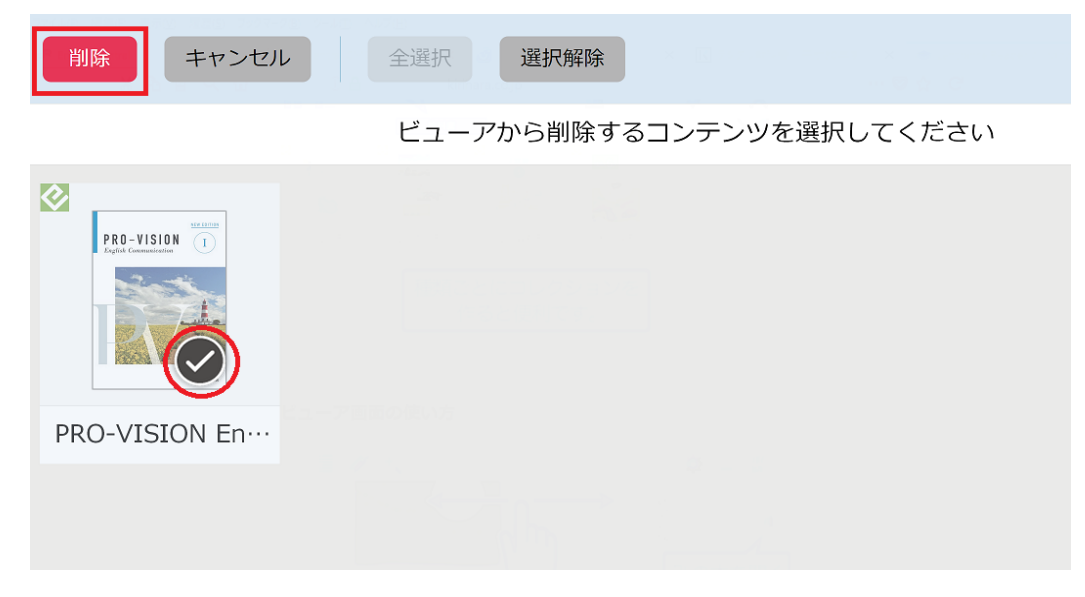

③教材データを再登録します。下画像の赤枠部分をクリックしてください。

| < | <u>जूर</u>                    |
|---|-------------------------------|
|   | 本だなは空です。<br>ここからファイルを登録しましょう。 |
|   |                               |

④DVD-ROMドライブにDVDを入れ、教科書データを登録します。